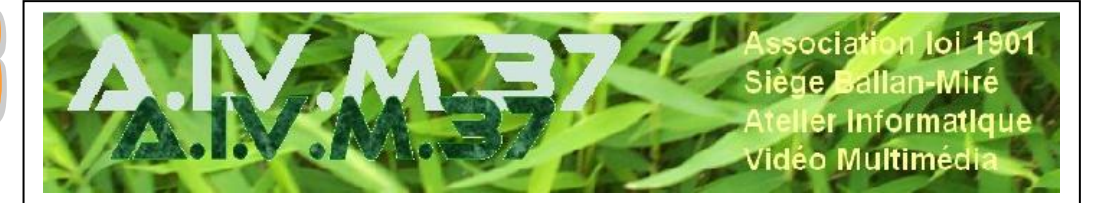

## Les flux sur Internet

## Enregistrer un flux.

Le son venu d'une source Internet est appelée flux. Les sons Windows sont aussi considérés comme flux.

Si vous voulez enregistrer une source Internet (radio etc...) comme vous le faisiez autrefois avec un vieux magnétophone à bande, il est bon de désactiver les sons parasites pouvant provenir de :

- Windows
- Votre antivirus
- Etc...

Eviter toute autre tâche, pouvant utiliser la carte son, pendant un enregistrement de flux.

Pour enregistrer un flux, des logiciels comme Audacity (gratuit), Audiograbber ou Goldwave (payant) sont satisfaisants.

Le logiciel Switch peut enregistrer le flux, sans réglage,. Il semble que ces réglages, ils les fassent lui-même au niveau de la carte son. Attention il est payant, en dollars australien et le cours de ce dollar ne correspond pas au dollar américain. Faites la conversion de prix, pour éviter les surprises.

Il existe des solutions toutes faites pour certains sites ou certaines radios, comme Station Ripper. Les MP3 obtenus sont généralement tronqués ou déphasés par rapport au morceau musical enregistré. Le MP3 est souvent de mauvaise qualité. C'est de bonne guerre avec la loi française en cours.

Jusqu'à preuve du contraire rien n'interdit d'enregistrer un flux quel qu'il soit, contrairement aux enregistrements pirates depuis le P2P. D'autre part le risque de virus est nul, contrairement à ce qui peut vous arriver si vous vous aventurez sur eMule ou BitTorrent par exemple.

## Bulletin d'information

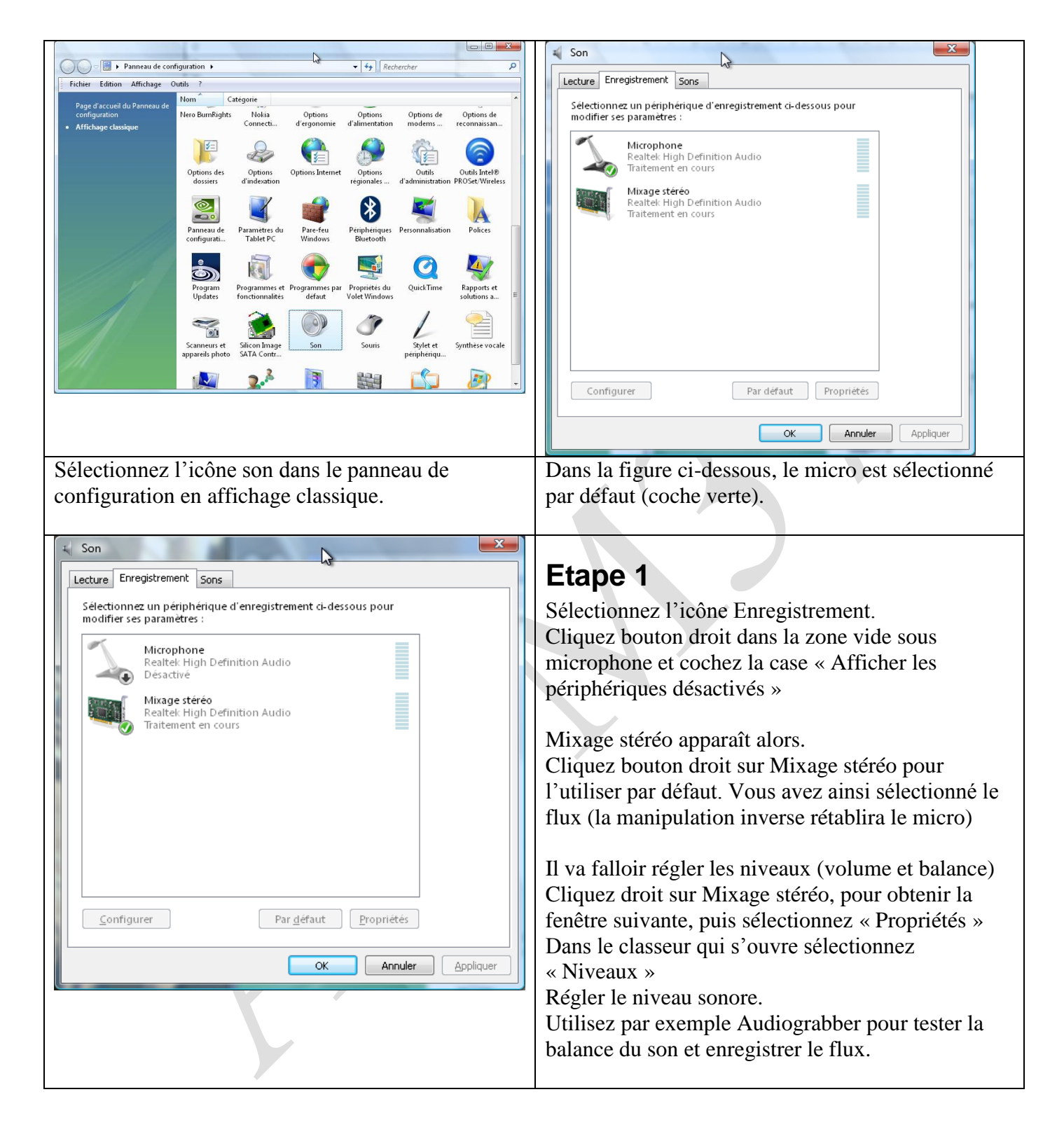

## Bulletin d'information

| Propriétés de Mixage stéréo                                                                                                    | Propriétés de Mixage stéréo                                                                                                    |
|----------------------------------------------------------------------------------------------------|----------------------------------------------------------------------------------------------------|
| Général Niveaux Améliorations Statistiques avancées                                                                                                    | Général Niveaux Améliorations Statistiques avancées                                                                                                    |
| Mixage stéréo<br>Changer d'icône<br>Informations de contrôleur<br>Realtek High Definition Audio Propriétés<br>Realtek<br>Informations de connecteur<br>Aucune information disponible sur les connecteurs                                                                                                    | Mixage stéréo<br>47 (1) Balance                                                                                                    |
| Utilisation du Utiliser ce périphérique (activé)                                                                                                    | OK Annuler Appliquer                                                                                                    |
| Etape 2<br>Cliquez bouton droit sur Mixage stéréo<br>→ propriétés<br>→ Sélectionnez l'onglet niveau                                                                                                    | <b>Etape 3</b><br>Vous pouvez régler le niveau sonore et la balance<br>pour la stéréo.<br>La balance sera plus visible en utilisant un logiciel<br>comme Audio Grabber.  |
| <b>Etape 4</b><br>Vous pouvez enregistrer le flux avec Audacity,<br>Goldwave ou AudioGrabber<br>Lorsque l'enregistrement du flux est terminé, vous<br>pouvez revenir sur l'icône son du panneau de<br>configuration et dans l'onglet enregistrement, afin<br>de réactiver le micro et de le remettre par défaut. | <b>Résumé</b><br>Voir le Powerpoint de Gérard Monjaud, traitant de<br>ce sujet. Et particulièrement le Powerpoint sur<br>Audio Grabber, que j'ai mis à jour sur AIVM.CD. |
|                                                                                                    |                                                                                                    |